Thomas P. DiNapoli, State Comptroller

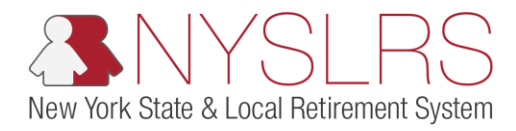

## Modifying an Employer Contact Using Retirement Online

This guide shows you (as a Contact Administrator) how to update an existing employer contact's contact information.

You can update an employer contact's title, phone number, email address, and mailing address, but you cannot change their name or contact type. To change the name of an employer contact, you will need to email the Employer Access Unit at NYSLRS\_Employer\_Access@osc.ny.gov. To update the contact type you must remove the existing contact then add the new contact.

| Step | Action                                                                                                    |                                                                                                    |
|------|----------------------------------------------------------------------------------------------------|----------------------------------------------------------------------------------------------------|
| 1.   | On your <i>Retirement Online</i><br>Account Homepage, in the 'I want<br>to' section, click the <b>Manage</b><br><b>Contact List</b> link.<br>Manage Contact List | <ul> <li>Intersections Pagelet</li> <li>Intersections Pagelet</li> <li>Int</li></ul> |
|      |                                                                                                    | Notifications         View All First 1-3 of 14 Last         Description       Date Due         1 40399: The report you have uploaded has been posted.       Change My Password.       Manage Security Access         2 40399: The report you have uploaded has been posted.       Change My Password.       Manage Security Access         3 40399: The report you have uploaded has been posted.       Change My Password.       Manage Security Access         Start Notifications       Sen YSLRS News       Submit Resolution.         Start Notifications       Access Billing Dashboard       Access Enrollment Dashboard       Access Employee Report History         My Cases       You have no open cases at this time       You have no open cases at this time       You have no open cases at this time                                                                                                    |

| Step | Action                                                                                                    |                                                                                                    |
|------|----------------------------------------------------------------------------------------------------|----------------------------------------------------------------------------------------------------|
| 2.   | The <i>Employer List</i> page will<br>appear. Click the <b>Employer</b> link of<br>the employer contact you are<br>adding.<br>40399 VILLAGE OF WATERFORD | <ul> <li>→ ● Matter North 10.0sc.state.ny.us:8013/psp/customer_2/CUSTOMER/ P + ● C @ Employer Search × ●</li> <li>C ☆ ☆ ☆ ☆ </li> <li>C ☆ ☆ ☆ ☆ </li> <li>C ☆ ☆ ☆ ☆ </li> <li>C ☆ ♡ ☆ ☆ ☆ </li> </ul>           |
|      | Note: You may have more than<br>one employer location listed if you<br>work for multiple employers.                                                      | NYSLRS Website • Account Homepage     Help Contact Us       You are signed in as     . Sign out         Employer List       Please choose an Employer from the list below       M399 VILLAGE OF WATERFORD     2 |

| Step | Action                                                                                                    |                                          |                                                                 |                                                             |                          |                           |                                                                                                    |  |
|------|----------------------------------------------------------------------------------------------------|------------------------------------------|-----------------------------------------------------------------|-------------------------------------------------------------|--------------------------|---------------------------|----------------------------------------------------------------------------------------------------|--|
| 3.   | The <i>Contact Summary</i> page will<br>appear. If necessary, <b>scroll down</b><br>until you see the <b>Edit</b> button. | C () () () () () () () () () () () () () | ttps://r5w10.osc.state.ny.us<br>Cement<br>دebsite • Account Hor | e8013/psp/customer_2/CUSTOMER/ & -                          | A C C Employer           | Contacts ×                | - ☐ ×<br>☆ ☆ ☺ ☺<br>Thomas P. DiNapoli<br>State Comptroller<br>Help Contact Us<br>ad in as <u>Sign out</u> |  |
|      |                                                                                                    | Contact Type                             | Name                                                            | Address                                                     | Phone                    | Email                     |                                                                                                    |  |
| (4.) | Click the <b>Edit</b> button.                                                                                             | Billing                                  | Mr Liam Smith                                                   | 65 BROAD ST<br>WATERFORD,NY 12188-2412                      | 518/235-9898             | testingteam@osc.ny.gov    | ^                                                                                                    |  |
|      | Edit                                                                                                    | Board Clerk or<br>Secretary              | Mr James Williams                                               | CLERK<br>65 BROAD ST<br>WATERFORD,NY 12188-2412             | 518/235-9898             | testingteam@osc.ny.gov    |                                                                                                    |  |
|      | L. UIL                                                                                                    | CEO                                      | Mr William Brown                                                | MAYOR<br>65 BROAD ST<br>WATERFORD,NY 12188-2412             | 518/235-9898             | testingteam@osc.ny.gov    |                                                                                                    |  |
|      |                                                                                                    | CFO                                      | Mr Liam Smith                                                   | 65 BROAD ST<br>WATERFORD,NY 12188-2412                      | 518/235-9898             | testingteam@osc.ny.gov    |                                                                                                    |  |
|      |                                                                                                    | Contact<br>Administrator                 | Mr Liam Smith                                                   | Village Treasurer<br>65 Broad St<br>Waterford,NY 12188      | 518/235-9898             | testingteam@osc.ny.gov    |                                                                                                    |  |
|      |                                                                                                    | Payroll                                  | Mr Liam Smith                                                   | 65 BROAD ST<br>WATERFORD,NY 12188-2412                      | 518/235-9898             | testingteam@osc.ny.gov    |                                                                                                    |  |
|      |                                                                                                    | Payroll<br>(Alternate)                   | Mr Noah Johnson                                                 | DEPUTY TREASURER<br>65 BROAD ST<br>WATERFORD,NY 12188-2412  | 518/235-9898             | testingteam@osc.ny.gov    |                                                                                                    |  |
|      |                                                                                                    | Personnel                                | Mr Liam Smith                                                   | Village Treasurer<br>65 BROAD ST<br>WATERFORD,NY 12188-2412 | 518/235-9898             | testingteam@osc.ny.gov    | $\bigcirc$                                                                                                 |  |
|      |                                                                                                    | Security<br>Administrator                | Mr Liam Smith                                                   | Village Treasurer<br>65 Broad St<br>Waterford,NY 12188      | 518/235-9898             | testingteam@osc.ny.gov    | 3                                                                                                    |  |
|      |                                                                                                    | Bad 4                                    | Edit Email is a                                                 | required field. Any contact additions or edi                | its will require the Ema | il field to be completed. |                                                                                                    |  |

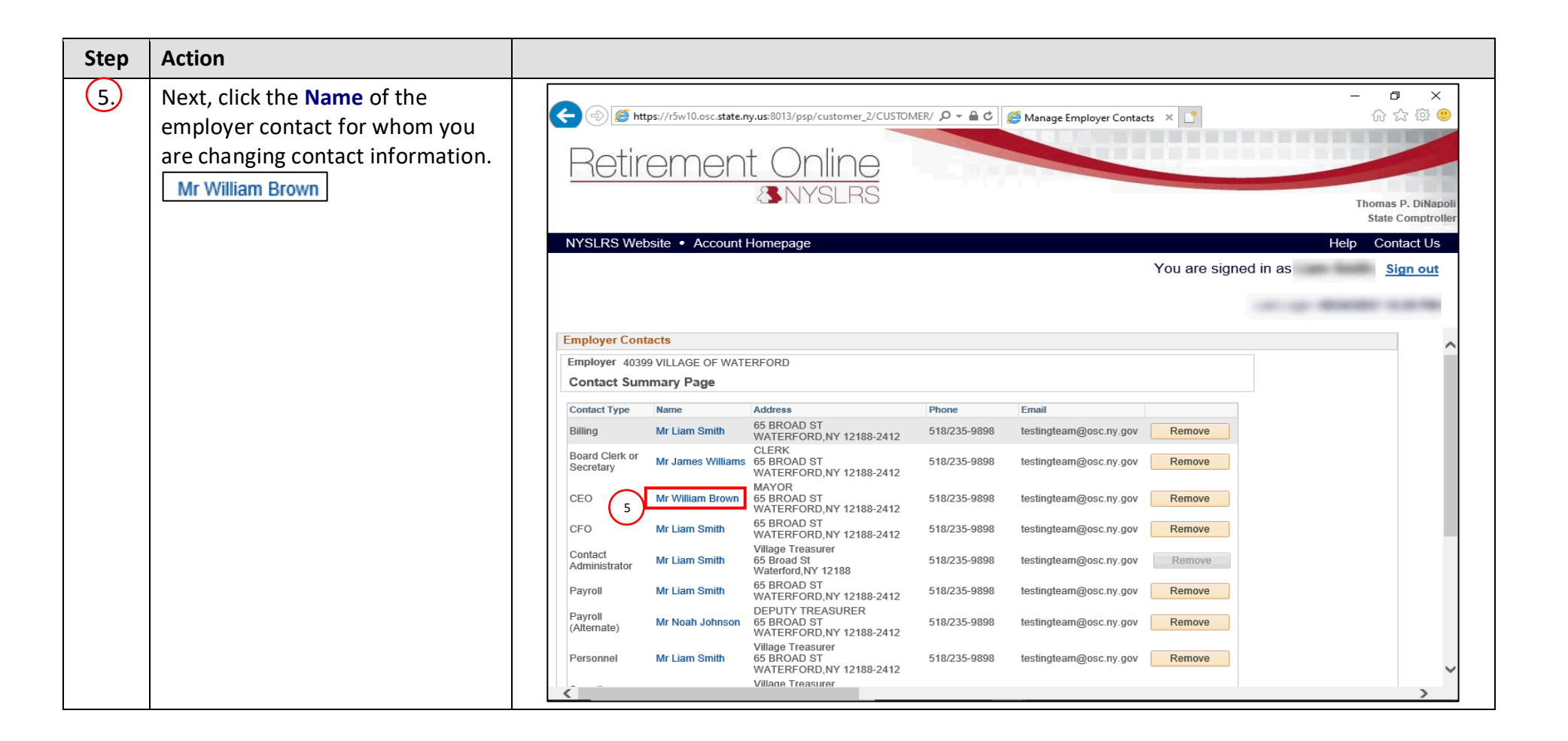

| Step | Action                                                                                                    |                                                                                                    |
|------|----------------------------------------------------------------------------------------------------|----------------------------------------------------------------------------------------------------|
| 6.   | The 'Employer Contacts Edit' pop-<br>up will appear.<br>Make edits as necessary. All fields<br>with an asterisk are required and<br>must be populated. |                                                                                                    |
| 7.   | Once you are finished entering the<br>employer contact's new contact<br>information, click <b>OK</b> .                                                 | Contact Info   Phone & Email   Phone Number   Ext/PIN   State   New York   Atternate Phone Number   Ext/PIN   Atternate Phone Number   Ext/PIN   Address 2   *State   Fax   Ext/PIN   State: NY    New York   Address 3   *Postal   State: NY    New York   Address 3   *Postal   State: NY    New York   Address 3   *Postal   State: NY    New York   Address 3   *Postal   State: NY    New York   Address 3   *Postal   State: NY    New York   Address 3   *Postal   State: NY    New York   Address 3   *Postal   State: NY    New York   Address 3   *Postal   State: NY    New York   Address 3   *Country United States   *   Concel   OK   Cancel |

| Step | Action                                                                                                    |                                                                                                    |                                                                                                    |
|------|----------------------------------------------------------------------------------------------------|----------------------------------------------------------------------------------------------------|----------------------------------------------------------------------------------------------------|
| 8.   | A 'Message' pop-up will appear<br>stating that the changes will not<br>be saved until the <b>Save</b> button is<br>clicked on the <i>Manage Employer</i><br><i>Contacts</i> page. Click the <b>OK</b><br>button. | Retirement Online<br>SNYSLRS<br>NYSLRS<br>You are signed in                                                                                                    | ー ロ ×<br>分 ☆ 徳 ・<br>Thomas P. DiNapoli<br>State Comptroller<br>Help Contact Us<br>as <u>Sign out</u> |
|      |                                                                                                    | Employer Contacts                                                                                                    | ^                                                                                                    |
|      |                                                                                                    | Contact Summary Page Contact Type Name Addr Billing Mr Liam Smith 65 B Board Clerk or Mr James Williams 8 OK                                                                                                  |                                                                                                    |
|      |                                                                                                    | CEO Mr William Brown 100 Main St 518/235-9898 testingteam@osc.ny.gov Remove                                                                                                    |                                                                                                    |
|      |                                                                                                    | CFO Mr Liam Smith 65 BROAD ST<br>WATERFORD,NY 12188-2412 518/235-9898 testingteam@osc.ny.gov Remove                                                                                                    |                                                                                                    |
|      |                                                                                                    | Contact Administrator Mr Liam Smith 65 Broad St 518/235-9898 testingteam@osc.ny.gov Remove Waterford,NY 12188                                                                                                 |                                                                                                    |
|      |                                                                                                    | Payroll Mr Liam Smith 65 BROAD ST<br>WATERFORD,NY 12188-2412 518/235-9898 testingteam@osc.ny.gov Remove                                                                                                    |                                                                                                    |
|      |                                                                                                    | Payroll (Alternate) Mr Noah Johnson 65 BR/OAD ST 518/235-9898 testingteam@osc.ny.gov Remove WATERFORD,NY 12188-2412                                                                                           |                                                                                                    |
|      |                                                                                                    | Village Treasurer         518/235-9898         testingteam@osc.ny.gov         Remove           Village Treasurer         Village Treasurer         518/235-9898         testingteam@osc.ny.gov         Remove | ~ ~ ~                                                                                                |

| Step     | Action                                                                                                    |                                                                     |                                                                                                    |                                                                       |                                                                                           |                              |               |                                                                                             |          |
|----------|----------------------------------------------------------------------------------------------------|---------------------------------------------------------------------|----------------------------------------------------------------------------------------------------|-----------------------------------------------------------------------|-------------------------------------------------------------------------------------------|------------------------------|---------------|---------------------------------------------------------------------------------------------|----------|
| 9.       | The Employer Contacts page will<br>appear. If necessary, scroll down<br>until you see the Save button.<br>Once you have completed<br>changing the employer contact's<br>information, click the Save button | A Start Street                                                      | 0.osc.state.ny.us:8013/psp/customer_2/CUSTR<br>Dent Online<br>& NYSLRS<br>Account Homepage                                        |                                                                       | C Manage Employer Conta                                                                   | You are signed               | Help<br>Help  | □ ×<br>☆ ☆ 戀 <sup>●</sup><br>homas P. DiNapol<br>State Comptrolle<br>Contact Us<br>Sign out | li<br>Fr |
|          | Save                                                                                                    | Administrator                                                       | Waterford.NY 12188                                                                                                    |                                                                       |                                                                                           |                              |               |                                                                                             |          |
|          |                                                                                                    | Payroll Mr Liam                                                     | 65 BROAD ST<br>WATERFORD,NY 12188-2412                                                                                            | 518/235-9898                                                          | testingteam@osc.ny.gov                                                                    | Remove                       |               | -                                                                                           |          |
| (10)     | Click the Account Homepage link                                                                                                    | Payroll<br>(Alternate) Mr Noal                                      | h Johnson 65 BROAD ST<br>WATERFORD,NY 12188-2412                                                                                  | 518/235-9898                                                          | testingteam@osc.ny.gov                                                                    | Remove                       |               |                                                                                             |          |
| $\smile$ | to return to your Retirement                                                                                                    | Personnel Mr Liam                                                   | Village Treasurer<br>65 BROAD ST<br>WATERFORD,NY 12188-2412                                                                       | 518/235-9898                                                          | testingteam@osc.ny.gov                                                                    | Remove                       |               |                                                                                             |          |
|          | Online Account Homepage.                                                                                                    | Security<br>Administrator Mr Liam                                   | Village Treasurer<br>65 Broad St<br>Waterford,NY 12188                                                                            | 518/235-9898                                                          | testingteam@osc.ny.gov                                                                    | Remove                       |               |                                                                                             |          |
|          | Account Homepage                                                                                                    | To add or remove a Conta<br>NYSLRS_Employer_Acce<br>Add New Contact | act Administrator, Security Administrator, or S<br>ss@osc.state.ny.us with subject line "Contar<br>Email is a required field. Any | ecurity Administrato<br>t / Security Administ<br>contact additions or | r (Alt), please email your reque<br>rator Request."<br>edits will require the Email field | est to<br>d to be completed. |               |                                                                                             |          |
|          |                                                                                                    | Pending Changes                                                     |                                                                                                    |                                                                       |                                                                                           |                              |               |                                                                                             |          |
|          |                                                                                                    | Name                                                                | Change Type                                                                                                    | Date Submitted                                                        | Submitted By                                                                              |                              |               |                                                                                             |          |
|          |                                                                                                    | 9                                                                   | (10000)                                                                                                    |                                                                       |                                                                                           | View                         | Remove Change | _                                                                                           |          |
| 1        |                                                                                                    | Save Ba                                                             | ack                                                                                                    |                                                                       |                                                                                           |                              |               |                                                                                             | -        |
|          |                                                                                                    | <                                                                   |                                                                                                    |                                                                       |                                                                                           |                              |               | >                                                                                           |          |

| Step | Action                                                                                                    |                                                                                                    |
|------|----------------------------------------------------------------------------------------------------|----------------------------------------------------------------------------------------------------|
| 11   | The Retirement Online Account<br>Homepage will appear.<br>You have successfully completed<br>modifying an employer contact in<br>Retirement Online. | Intersections Pageler       Image: State State State     Image: State State State       Image: State State State     Image: State State       Image: State State     Image: State State       Image: State State     Image: State State       Image: State State     Image: State State       Image: State State     Image: State State       Image: State State     Image: State State       Image: State State     Image: State State       Image: State State     Image: State State                                                    |
|      |                                                                                                    | Notifications                                                                                                    |
|      |                                                                                                    | View All First I 1-3 of 14 I Last         Description       Date Due         1 40399: The report you have uploaded has been posted.       Manage My Security Profile       Manage Security Access         2 40399: The report you have uploaded has been posted.       Image My Password       Request Plan Upgrade         3 40399: The report you have uploaded has been posted.       Image My Password       Request Plan Upgrade         Search Notifications       Submit Disability Application       Submit Disability Application |
|      |                                                                                                    | Access Reporting Dashboard       Access Billing Dashboard       Access Enrollment Dashboard       Access Employee Report History         My Cases                                                                                                    |